ATHENS UNIVERSITY OF ECONOMICS AND BUSINESS ΣΧΟΛΗ ΟΙΚΟΝΟΜΙΚΩΝ ΕΠΙΣΤΗΜΩΝ SCHOOL OF ECONOMIC SCIENCES TMHMA ΔΙΕΘΝΩΝ & ΕΥΡΩΠΑΙΚΩΝ ΟΙΚΟΝΟΜΙΚΩΝ ΣΠΟΥΔΩΝ DEPARTMENT OF INTERNATIONAL & EUROPEAN ECONOMIC STUDIES

Επικ. Καθηγητής Παναγιώτης Κωνσταντίνου - Πατησίων 76, 104 34 Αθήνα. Τηλ.: 210 8203197 Assist. Prof. Panagiotis Konstantinou 76 - Patission Street, Athens 104 34 Greece. Tel.: (+30) 210 8203197 E-mail: <u>pkonstantinou@aueb.gr</u> / www.aueb.gr

## Instructions for "Statistics for Business"

You need to install the required platform software on your computers, which is available at:

https://teams.microsoft.com/downloads

At the initial use of the software you will be asked to either **Sign In** or to **Sign Up** (which is free). As far as these two options are concerned:

1. To **Sign In** you will have to activate your institutional account (applies to former AUEB students or former students at institutions that have employed MS Teams and MS Office) after activating Office 365, according to the instructions you may find at:

https://www.aueb.gr/el/content/office-365-dilos-365.

2. To **Sign Up** its is possible to use any e-mail account you have available (but I am under the impression that @outlook.com accounts tend to be more friendly).

Option (1) provides various useful options (e.g. access to the chat room of the system) which means that communication/questions during the lectures will be easier.

(1)/(2) should (and must) be done *immediately* (any time before August 20, 2021).

To connect as members of the team/class which is titled **Stats for Business (ISFM)-2021**, either:

(a). Use the link:

OIKONOMIKO

AOHNON

ΠΑΝΕΠΙΣΤΗΜΙΟ

https://teams.microsoft.com/l/team/19%3aFddd9nNZFdCo7GtwTKBGGWxL8AF4RdJSqnO qCisSdF81%40thread.tacv2/conversations?groupId=3930be21-4a29-4665-8a37-0cf3da15b5b4&tenantId=ad5ba4a2-7857-4ea1-895e-b3d5207a174f

or (b). (if you have used option (1)-Sign In) employ the code: wt831hf, via

Teams  $\rightarrow$  Join or create a team

For more information, please check:

https://support.office.com/en-us/article/use-a-link-or-code-to-join-a-team-c957af50- df15-46e3-b5c4-067547b64548

In order to be able to attend the lectures minimizing connection problems, it would be useful to employ the maximum width of your band available. So once you enter the class you are advised to turn your camera/video off via Microsoft Teams, whereas as far as sound is concerned you should place yourself in *mute* mode.

Finally, instructions are also available from the AUEB distant learning support at: <u>https://www.aueb.gr/el/microsoft-teams</u>.